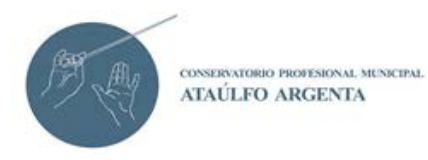

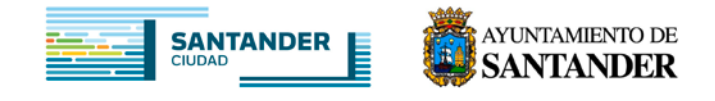

## SOLICITUD DE TÍTULO DE ENSEÑANZAS PROFESIONALES

Para poder tramitar la solicitud de título de Enseñanzas Profesionales y el pago de la tasa correspondiente se deberá de acceder a la oficina virtual de la Conserjería de Economía, Hacienda y Empleo, descargar el documento 046 debidamente rellenado y efectuar el pago con tarjeta o bien en cualquier oficina bancaria de las nueve entidades colaboradoras de la recaudación del Gobierno de Cantabria que aparecen en la parte inferior del modelo 046.

## INSTRUCCIONES PASO A PASO

- 1. Acceder a la dirección web de acceso al formulario 046 y a la pasarela de pagos <u>https://ovhacienda.cantabria.es</u>
- Seleccionar la siguiente ruta: 046/Tasas/Consejería de Eduación/Dirección de Innovación y Centros Educativos
- 3. Hacer click en el modelo deseado:

|                           | Inicio   Gob. Cantabria   Mapa Web   Contacto                                                                       |
|---------------------------|----------------------------------------------------------------------------------------------------|
|                           | TASAS, PRECIOS PÚBLICOS, OTROS INGRESOS - MODELO 046                                                                |
| Datos                     | generales                                                                                                    |
| Fina da auto              | revidentia                                                                                                    |
| TASAS                     | iquidación                                                                                                    |
| Drgano adm<br>D.GRAL. INI | inistrativo responsable<br>NOVACIÓN Y CENTROS EDUCATIVOS CENTROS                                                    |
| Concepto                  | Denominación                                                                                                    |
| 9054                      | TASA POR INSCRIPCIÓN EN PRUEBAS DE ACCESO A ENSEÑANZAS PROFE SIONALES DE DANZA.                                     |
| 9055                      | TASA POR INSCRIPCIÓN EN PRUEBAS DE ACCESO A ENSEÑANZAS PROFE SIONALES DE DANZA.FAMILIA NUMEROSA.                    |
| 9100                      | T.TÍTULOS Y CERTIFICACIONES ACADÉMICOS. TÍTULO SUPERIOR EURO PEO.                                                   |
| 9101                      | T.TÍTULOS Y CERTIFICACIONES ACADÉMICOS. TÍTULO SUPERIOR EURO PEO. FAMILIA NUMEROSA.                                 |
| 9102                      | T.TÍTULOS Y CERTIFICACIONES ACADÉMICOS.BACHILLERATO.                                                                |
| <u>9103</u>               | T.TÍTULOS Y CERTIFICACIONES ACADÉMICOS.BACHILLERATO. FAMILIA NUMEROSA.                                              |
| 9104                      | T.TÍTULOS Y CERTIFICACIONES ACADÉMICOS. TÉCNICO PROFESIONAL BÁSICO.                                                 |
| 9105                      | T.TÍTULOS Y CERTIFICACIONES ACADÉMICOS. TÉCNICO PROFESIONAL BÁSICO. FAMILIA NUMEROSA                                |
| 9106                      | T.TÍTULOS Y CERTIFICACIONES ACADÉMICOS. TÉCNICO.                                                                    |
| <u>9107</u>               | T.TÍTULOS Y CERTIFICACIONES ACADÉMICOS. TÉCNICO. FAMILIA NUM EROSA.                                                 |
| <u>9108</u>               | T.TÍTULOS Y CERTIFICACIONES ACADÉMICOS. TÉCNICO SUPERIOR.                                                           |
| 9109                      | T.TÍTULOS Y CERTIFICACIONES ACADÉMICOS. TÉCNICO SUPERIOR. FA ILIA NUMEROSA.                                         |
| 9110                      | T.TÍTULOS Y CERTIFICACIONES ACADÉMICOS. MÚSICA, DANZA, ARTÍS ITICAS Y ENSEÑANZAS PROFESIONALES.                     |
| 9111                      | T.TÍTULOS Y CERTIFICACIONES ACADÉMICOS. MÚSICA. DANZA. ARTÍS TICAS Y ENSEÑANZAS PROFESIONALES. FAMILIA<br>NUMEROSA. |
| 9112                      | T.TÍTULOS Y CERTIFICACIONES ACADÉMICOS. IDIOMAS.                                                                    |
| 9113                      | T.TÍTULOS Y CERTIFICACIONES ACADÉMICOS. IDIOMAS FAMILIA NUME ROSA.                                                  |
| 9114                      | T.TÍTULOS Y CERTIFICACIONES ACADÉMICOS. DEPORTIVAS.                                                                 |
| 9115                      | T.TÍTULOS Y CERTIFICACIONES ACADÉMICOS. DEPORTIVAS. FAMILIA NUMEROSA.                                               |
| <u>9116</u>               | T.TÍTULOS Y CERTIFICACIONES ACADÉMICOS. DUPLICADO                                                                   |
|                           |                                                                                                    |

- 4. Proceder a rellenarlo y efectuar el pago
- 5. Una vez realizado el pago deberán de entregar dicho modelo 046 (con la justificación de la liquidación correspondiente) en las oficinas del conservatorio, junto con la fotocopia del DNI en vigor del interesado y en su caso, cuando corresponda, fotocopia del carnet de familia numerosa.